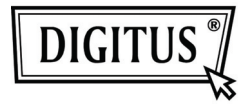

# ADAPTER WIDEO USB 2.0 DO HDMI

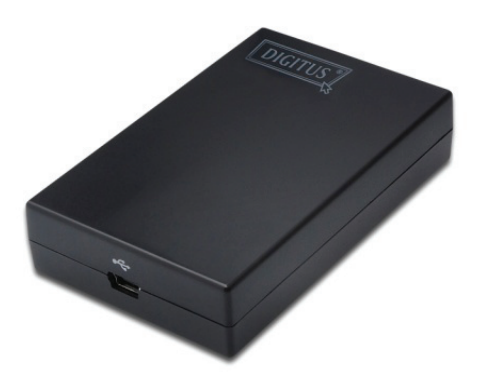

Podręcznik szybkiej instalacji DA-70851

### 1. Instalacja sterownika

### Przestroga: NIE PODŁĄCZAĆ adaptera do komputera przed zainstalowaniem dostarczonego sterownika.

Włożyć dostarczony CD do napędu dysku a program instalacyjny uruchomi się automatycznie po włożeniu płyty CD ze sterownikiem. Następnie postępować wg instrukcji na ekranie aż do zakończenia instalacji.

Użytkownicy Windows Vista / Windows 7:

- A. Proszę kliknąć **Run Setup.exe**, by uruchomić program instalacyjny.
- B. Po spotkaniu się z oknem dialogowym User Account Control, przy próbie instalacji programu, wprowadzić hasło administratora lub kliknąć Allow/Yes, by rozpocząć instalację.
- C. Może sie pojawić ekran License agreement. Proszę kliknąć I Accept, by rozpocząć instalację sterownika.
- D. Po żądaniu restartowania komputera kliknąć Yes.

#### Użytkownicy Windows XP:

- A. Może sie pojawić ekran License agreement. Proszę kliknąć I Accept, by rozpocząć instalację sterownika.
- B. Po żądaniu restartowania komputera kliknąć Yes.

#### Użytkownicy Mac OS:

- A. Włożyć do napędu dostarczony CD. Odnaleźć i kliknąć dwukrotnie Driver folder > Mac folder > DisplayLink Installer 1.6b3.dmg, by rozpocząć instalację sterownika.
- B. Wybrać "DisplayLink Software Installer", by rozpocząć instalację sterownika DisplayLink Driver w posiadanym Mac.
- C. Kliknąć Continue, by zainstalować to oprogramowanie.
- Proszę kliknąć Continue, po przeczytaniu zgoda na warunki licencji oprogramowania.
- E. Kliknąć Agree, by instalacje kontynuować.
- F. Kliknąć Install, by wykonać standardową instalację tego oprogramowania na "Macintosh HD".
- G. Pmyślnym zakończeniu instalacji; proszę kliknąć **Restart**, by zakończyć instalację oprogramowania.

## 2. Wykonanie połączenia

Proszę najpierw podłączyć USB do Adaptera HDMI<sup>®</sup> monitora lub komputera, na pasku systemowym ukaże się ikona DisplayLink Manager przypominająca monitor.

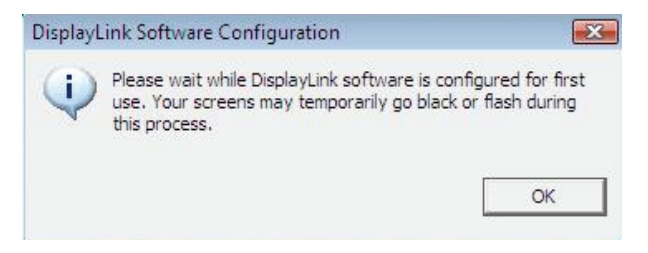

Proszę odczekać aż oprogramowanie DisplayLink skonfiguruje swoje pierwsze użycie. W trakcie tego procesu ekran może się ściemnić lub migotać. Proszę kliknąć "OK", by rozpocząć używanie Adaptera USB do HDMI.

### 3. Dopasowanie do funkcji telewizora

Funkcja "Dopasowanie do telewizora" przeznaczona jest dla podłączenia HDMI do telewizora. Nowa opcja interfejsu użytkownika pozwala na korekcję ustawień obrazu telewizora przy używaniu Adaptera USB do HDMI. Funkcja "Dopasowanie do telewizora" pozwala użytkownikowi na zmianę rozmiaru pulpitu Windows umożliwiającą zobaczenie go w całości.

## 4. Zmiana trybu wyświetlania

Monitor, podłączony do adaptera, może być użyty na kilka sposobów. Monitor dodatkowy może być skonfigurowany do użycia jako "tryb lustrzany", "tryb rozszerzony" lub "tryb podstawowy".

W Windows XP i Windows Vista, można kliknąć na ikonę **DisplayLink Device**, by sterować adapterem wyświetlania i wybrać konfigurację **Display Properties**, jak niżej.

|   | DisplayLink Manager    |    |
|---|------------------------|----|
|   | Screen Resolution      | F  |
|   | Screen Rotation        | ۲  |
|   | Extend To              | F. |
| ۹ | Extend                 |    |
|   | Set as Main Monitor    |    |
|   | Mirror                 |    |
|   | Off                    |    |
|   | Optimize for Video     |    |
|   | Fit to TV              |    |
|   | Advanced Configuration |    |
|   |                        | -  |

- Tryb rozszerzony: Ekran jest częścią rozszerzonego pulpitu.
- **Tryb lustra**: Ekran kopiuje zawartość ekranu pierwotnego.
- Tryb wyłączenia: Ekran jest wygaszony.
- Ustawienie jako monitora głównego: Ekran jest ekranem podstawowym.

W Windows 7, można zmienić ukazywanie się wyświetlania poprzez Window (okno). W Windows 7 możliwe są ponadto dodatkowe regulacje: Orientacja (portretowa, krajobrazowa, obrócony portret, obrócony krajobraz).

| 🕥 🕘 - 🌉 « Display + Screen f                                  | tesolution                                                                               | • + Search | h Control Panel    | ο × ρ |
|---------------------------------------------------------------|------------------------------------------------------------------------------------------|------------|--------------------|-------|
| Change the ap                                                 | pearance of your displays                                                                |            |                    |       |
|                                                               | 1 2                                                                                      |            | Detest<br>Identify |       |
| Digplays<br>Besolution:<br>Qrientation:<br>Multiple displays: | 2. LCD-MF221X •<br>1920 × 1080 (recommended) •<br>Landscape •<br>Extend these displays • |            |                    |       |
| Make this my m<br>Make text and othe<br>What display settin   | ain display<br>r items larger or smaller<br>gs should I choose?                          |            | Advanced settings  |       |
|                                                               |                                                                                          | OK Cancel  | Apply              |       |

Dla sterowania własnościami dołączonego urządzenia DisplayLink, możliwe jest użycie klawisza Windows Key + P by wyświetlić menu (i poruszać się w nim) dla umożliwienia: Odłączenie Projektora, Duplikacja, Rozszerzenie, Tylko Projektor.

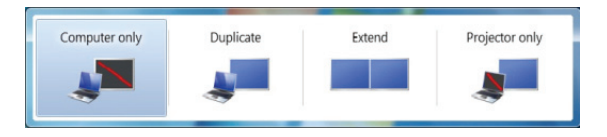

Ten **Przewodnik szybkiej instalacji** opisuje tylko podstawowe instrukcje instalacji. Dalsze informacje znajdują się w **Podręczniku użytkownika** na dostarczonym CD-ROM.